## How to download free Microsoft Products for students in any NSW DEC school

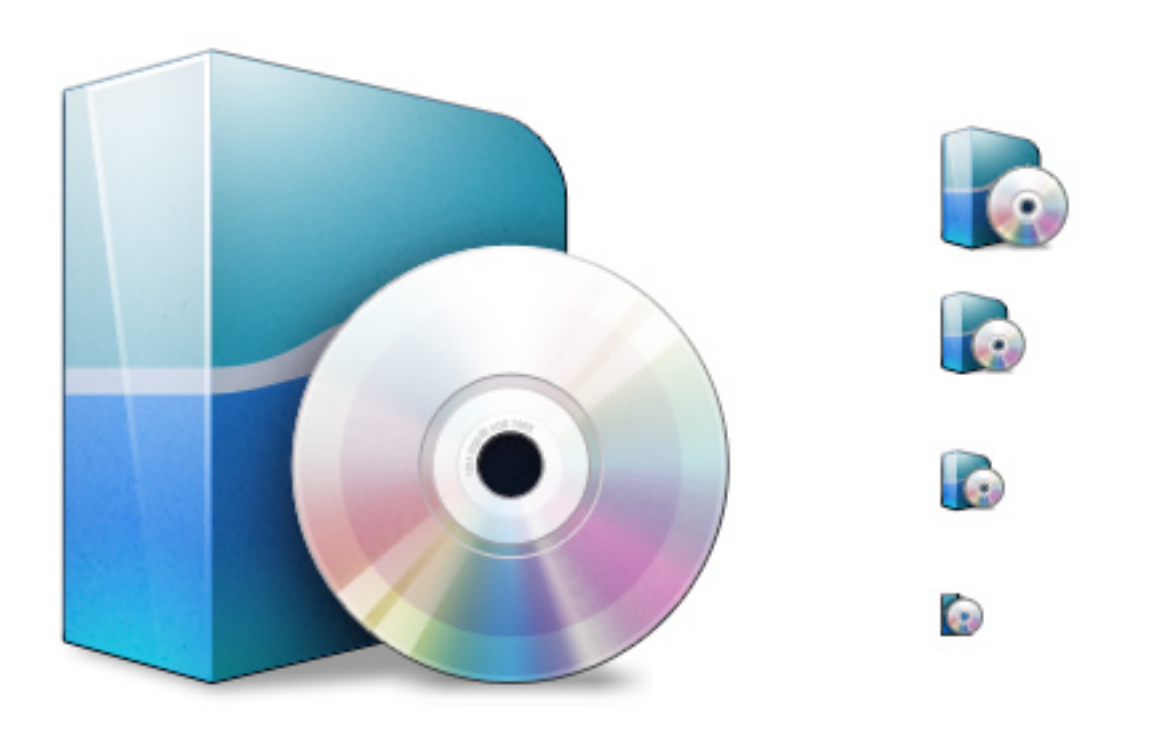

In Google search det student portal

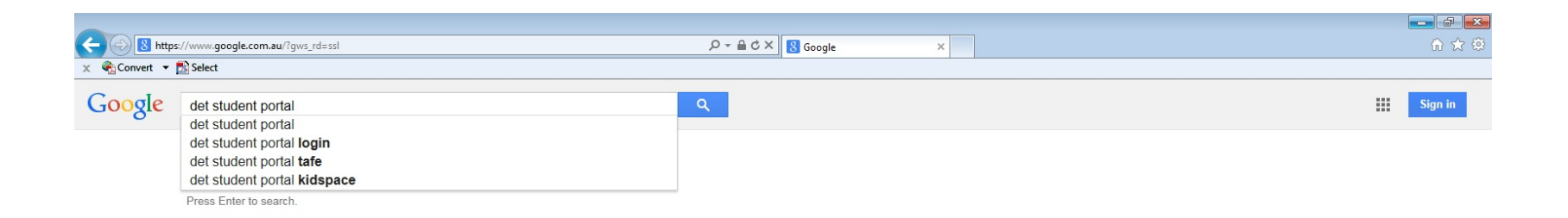

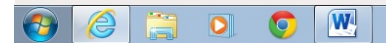

### Click login $\rightarrow$ Student

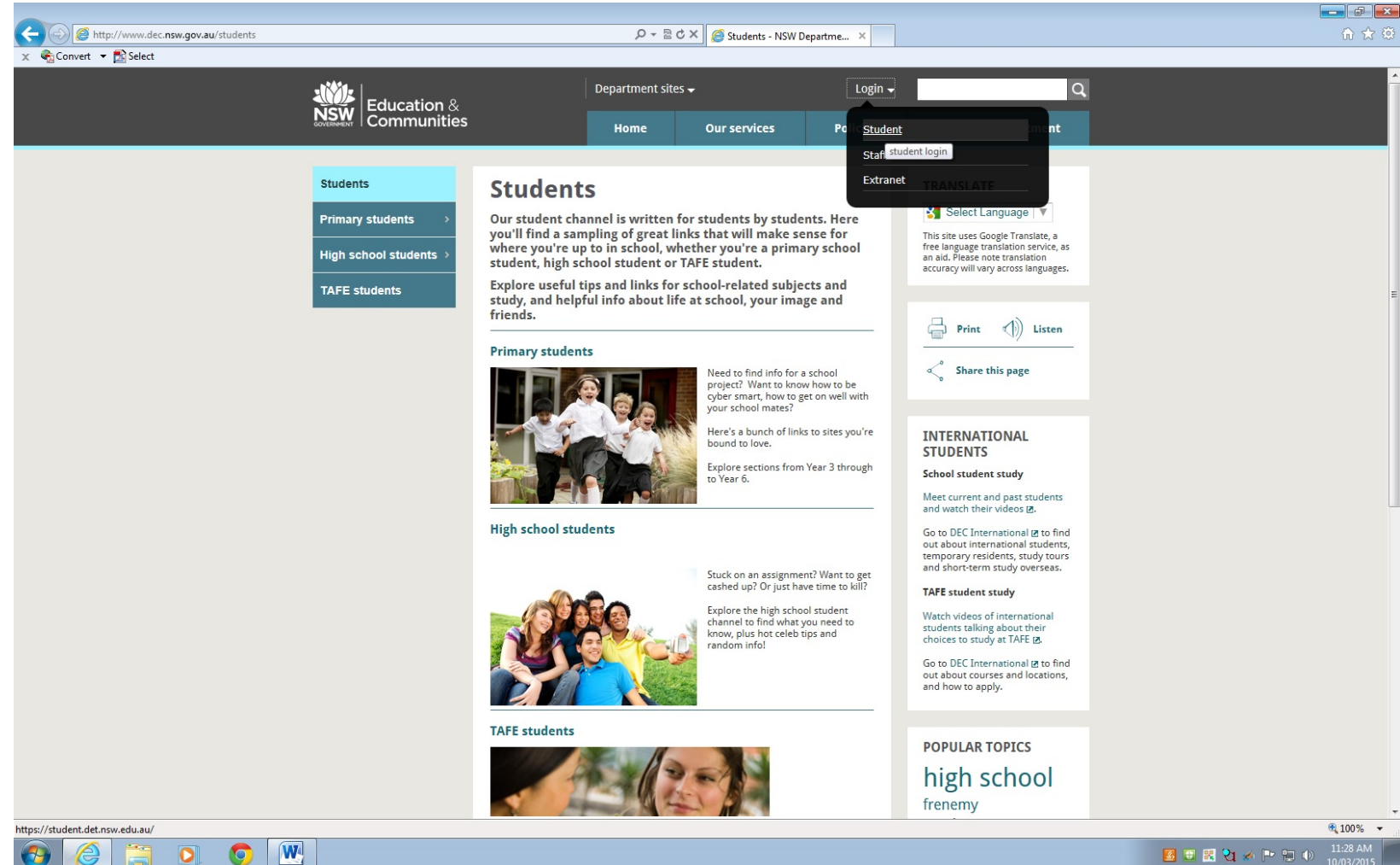

### Login using your school username and password. User name: jane.student Password: (your school password)

| <ul> <li>Convent - Convent - Convent - Conventions - Conventions - Conve</li></ul> | 🖉 🛞 🏉 https://sso.det.nsw.edu.au/sso/Ul/Login?goto=https://sso.det.nsw.edu.au/sso/Ul/Login                                                                                                    | P ▼ 🔒 🗟 C × 🦉 Students - NSW Department o 🦉 OpenSSO (Login) | ×                                                                              |                                                                                                    |
|----------------------------------------------------------------------------------------------------|----------------------------------------------------------------------------------------------------|-------------------------------------------------------------|--------------------------------------------------------------------------------|----------------------------------------------------------------------------------------------------|
| NW Department of Education & Training                                                                                                    | 🗧 🎨 Convert 👻 🔂 Select                                                                                                    |                                                             |                                                                                |                                                                                                    |
| Point Login Page     The MSW Department of Education and Communities points     Now you to access the interment intranset, email and DEC applications and services from anywhere.     Now you to access the interment intranset, email and DEC applications and services from anywhere.     Now you to access the interment intranset, email and DEC applications and services from anywhere.     Now you to access the interment intranset, email and DEC applications and services from anywhere.     Now you to access the interment intranset, email and DEC applications and services from anywhere.     Now you to access the interment intranset.     Not stated point areas     Not stated point areas     Not stated point areas     Not stated point areas     Not stated point areas     Not stated point areas     Not stated point areas     Not stated point areas     Not stated point areas     Not stated point areas     Not stated point areas     Not stated point areas        Not stated point areas        Not stated point areas                 Not stated point areas                 Not stated point areas </th <th>NSW Department of Education &amp; Training</th> <th></th> <th></th> <th><u> </u></th>                                                                                                    | NSW Department of Education & Training                                                                                                    |                                                             |                                                                                | <u> </u>                                                                                                    |
| New staff portal sees       Image: Control is not of the new staff portal should go to staff diet new edu au       Image: Control is not of the new staff portal at student diet new edu au       Image: Control is not of the new staff portal at student diet new edu au       Image: Control is not of the new staff portal at student diet new edu au       Image: Control is not of the new staff portal at student diet new edu au       Image: Control is not of the new student portal at student diet new edu au       Image: Control is not of the new student port at student diet new edu au       Image: Control is not of the new student port at student diet new edu au       Image: Control is not of the new student port at student diet new edu au       Image: Control is not of the new student port at student diet new edu au       Image: Control is not of the new student port at student diet new edu au       Image: Control is not of the new student port at student diet new edu au       Image: Control is not of the new student port at student port at                                                                                                    | Portal Login Page The NSW Department of Education and Communities portal For school students, TAFE students and all staff. Allows you to access the internet, intranets, email and DEC applications and services from anywhere. |                                                             | Log in<br>DEC User ID (e.g. jane.citizen)                                      | Portal Help<br>School Students - Please tell your<br>teacher if you cannot log in.<br>Login Help For TAFE Students<br>Login Help For DECITAFE<br>Staff |
| New student potal sers         and answers to rised your password here.             At school students need to go to The new student potal at student defines edu au         memory password here.             Image: Students, it will be announced here.         memory password here.             Image: Students, it will be announced here.         memory password here.             Image: Students, it will be announced here.         memory password here.             Image: Students, it will be announced here.         memory password here.             Image: Students, it will be announced here.         memory password here.             Image: Students, it will be announced here.         memory password here.             Image: Students, it will be announced here.         memory password here.             Image: Students, it will be announced here.         memory password here.             Image: Students, it will be announced here.         memory password here.                                                                                                    | New staff portal users<br>Staff who are now using the new staff portal should go to staff det.nsw edu.au                                                                                                    |                                                             | Password Log In Forgotten your DEC user ID password? Use your secret questions | Forgot Password Help                                                                                                    |
| Education &<br>Communities                                                                                                    | New student portal users<br>All school students need to go to the new student portal at student.det.nsw.edu.au<br>When the new portal is ready for TAFE students, it will be announced here.                                    |                                                             | and answers to reset your<br>password here.                                    |                                                                                                    |
| \$ 10                                                                                                    | Education &<br>Communities                                                                                                    |                                                             |                                                                                |                                                                                                    |
| \$(10)                                                                                                    |                                                                                                    |                                                             |                                                                                |                                                                                                    |
| *10                                                                                                    |                                                                                                    |                                                             |                                                                                |                                                                                                    |
| <b>%</b> 10                                                                                                    |                                                                                                    |                                                             |                                                                                |                                                                                                    |
|                                                                                                    |                                                                                                    |                                                             |                                                                                | <b>a</b> 100%                                                                                                    |

### Click Adobe DEC software Download

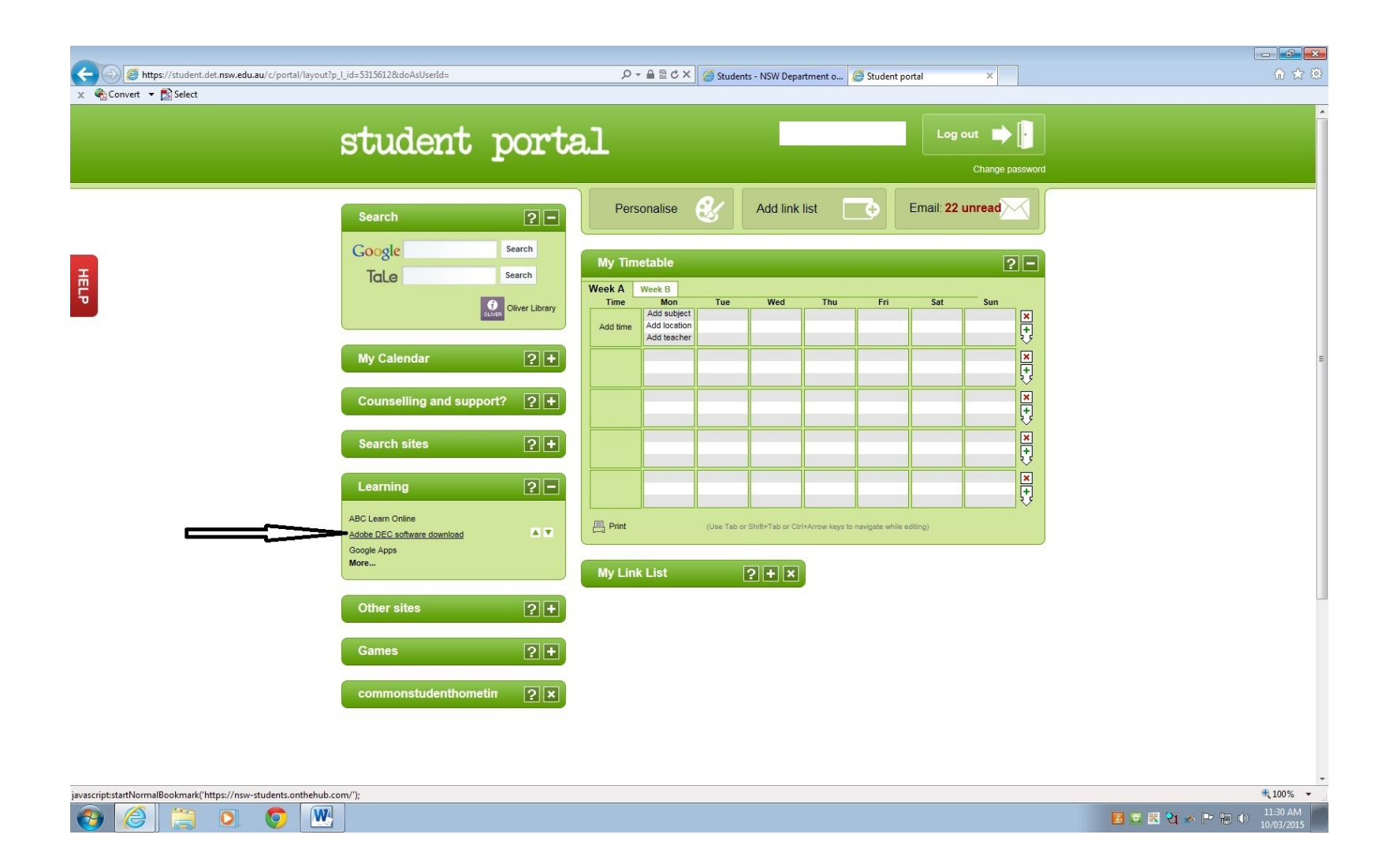

### Click the software you wish to download

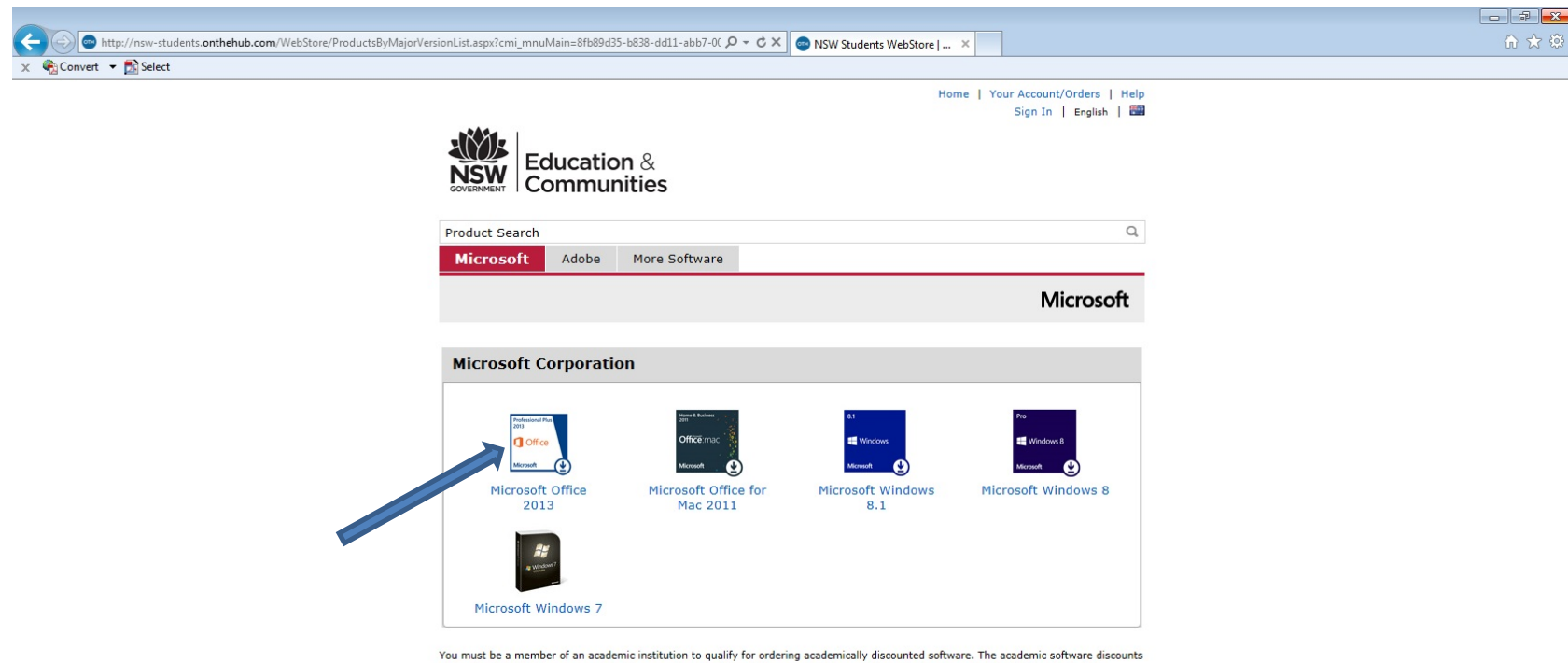

You must be a member of an academic institution to qualify for ordering academically discounted software. The academic software discounts offered on this WebStore are not for the general public. You will be requested to provide proof of your academic affiliation during the registration process in order to take advantage of the academic pricing available for students and educators.

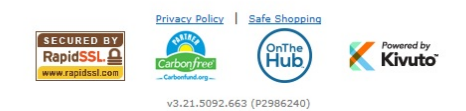

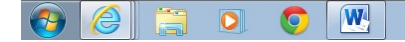

### Click add to the cart

| 🔁 Convert 👻 🔂 Select |                                                                                                    |   |
|----------------------|----------------------------------------------------------------------------------------------------|---|
|                      | Microsoft Adobe More Software                                                                                                    |   |
|                      | Microsoft Office Professional Plus 2013 (English) (Student Option) - Download                                                                                                    |   |
|                      | Manufacturer: Microsoft Corporation Free Platforms: Windows                                                                                                    |   |
|                      | Payment: American Express, Giropay, Maestro, MasterCard,<br>NordeaDenmark, NordeaFinland, NordeaSweden,<br>PayPal, Visa     SAdd To Cart                                                                                                    |   |
|                      | Microsoft<br>Microsoft<br>Micros |   |
|                      | Compatible only with  Windows 7  Windows 7  Windows 3/8.1  Compatible on Windows 3/8 Visa                                                                                                    | • |
|                      | The picture above is for display only. Microsoft academic products DO NOT include boxed packaging or manuals.                                                                                                    |   |
|                      | Description System Requirements Are you eligible?                                                                                                    |   |
|                      | Microsoft Office Professional Plus 2013                                                                                                    |   |
|                      | Microsoft Office Professional Plus 2013 provides access to your familiar Office applications, email,<br>calendar, HD video conferencing, and most up-to-date documents.                                                                                                    |   |
|                      | Word 2013 enhances your reading experience by removing distractions with Read Mode. Simplified<br>Sharing saves your documents to the cloud by default, so you can share and collaborate just by<br>sending a link. Fasily add flait to your documents with online photos and videos with PDF Reflow.                                                                                                    |   |
|                      | Excel 2013 makes it easy to extract what you need from imported information with Flash Fill. New<br>sharing capabilities let you send a link to others and post to your social network. Quick Analysis Lens,<br>Recommended Charts and Chart Animations bring your analysis to life.                                                                                                    |   |
|                      | <b>PowerPoint 2013</b> includes intuitive design tools that make it easy to start from a template and add videos, pictures and shapes in perfect alignment. Improved commenting makes it easy to edit with others from different PCs at the same time. Presenter View gives you all the tools to create compelling presentations.                                                                                                    |   |
|                      | With <b>Outlook 2013</b> , you can quickly connect and share files with the people and groups that matter most. Simplify your life with tools that help you take control of your email and schedule. Find important information fast so you can make decisions even faster.                                                                                                    |   |
|                      | <b>OneNote 2013</b> makes it easy to take notes, sketch a diagram and record a presentation, all in one place. Your notes are automatically saved and searchable, and they travel seamlessly to your favorite devices.                                                                                                    |   |
|                      | Access 2013 lets you build and share a database in seconds. You supply the information and Access<br>does the rest, making it easy to create and structure your data. Reports and queries put your data                                                                                                    |   |

#### Click checkout

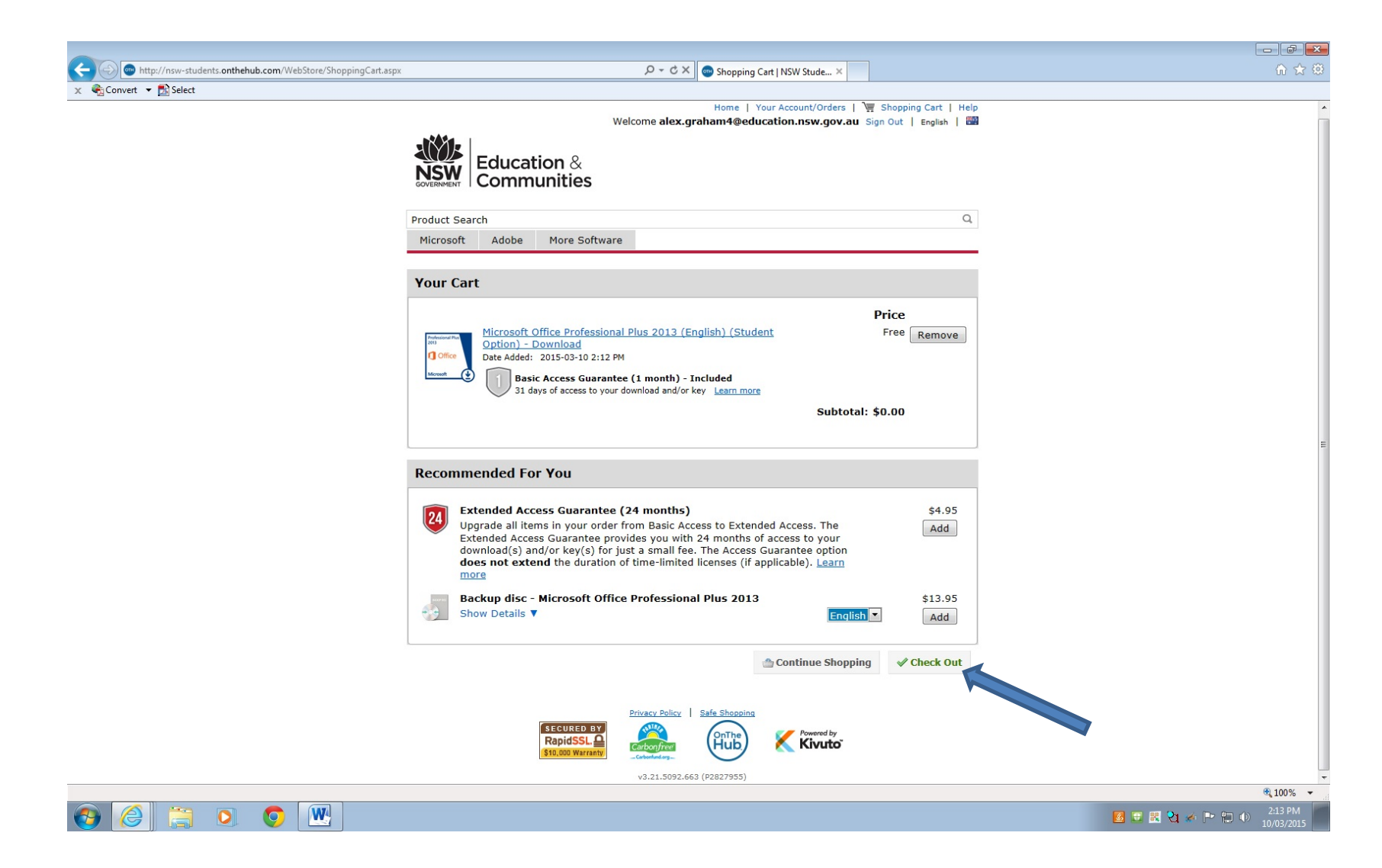

# You need to register on the website before download the software. Click Register

| 🗲 🛞 🖻 https://nsw-students.onthehub.com/WebStore/Security/Signln.aspx?turl=%7e%2fWebStore%2fOfferingDetails.aspx%3fo%3 🖓 🛩 🗎 🖒 🗙 🧟 Sign In   NSW Students We 🗙 | ि ☆ ‡ |
|----------------------------------------------------------------------------------------------------|-------|
| x 🖓 Convet ▼ 📓 Select                                                                                                    |       |
| Home   Your Account/Orders   Help                                                                                                    |       |
| Sigitit jengian jeza                                                                                                    |       |
| Education &                                                                                                    |       |
|                                                                                                    |       |
|                                                                                                    |       |
| Product Search Q                                                                                                    |       |
| Microsoft Adobe More Software                                                                                                    |       |
|                                                                                                    |       |
| Sign In                                                                                                    |       |
|                                                                                                    |       |
| Username                                                                                                    |       |
| Password*                                                                                                    |       |
|                                                                                                    |       |
| Sign In                                                                                                    |       |
| Forgot username or password?                                                                                                    |       |
|                                                                                                    |       |
| Register                                                                                                    |       |
| Need to request an account or complete registration?                                                                                                    |       |
| Click the Register button below to continue.                                                                                                    |       |
| Register                                                                                                    |       |
|                                                                                                    |       |
| Privary Policy   Safe Shonoing                                                                                                    |       |
|                                                                                                    |       |
| RapidSSL Carbon/rev                                                                                                    |       |
| v3.21.5092.663 (P2986240)                                                                                                    |       |
|                                                                                                    |       |

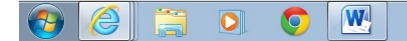

### Complete the registration details

| C C Mttps://nsw-students.onthehub.com/WebStore/Account/AccountDetailsRegistration.aspx                                                                           | h ☆ 🕸                      |
|----------------------------------------------------------------------------------------------------|----------------------------|
| x the Convert ▼ D Select Product Search 4                                                                                                    |                            |
| Microsoft Adobe More Software                                                                                                    |                            |
|                                                                                                    |                            |
| Account Registration                                                                                                    |                            |
| First Name" Last Name"                                                                                                    |                            |
|                                                                                                    |                            |
| Username*                                                                                                    |                            |
| Email Address*                                                                                                    |                            |
|                                                                                                    |                            |
| including information about promotions and new releases.                                                                                                    |                            |
| (You can unsubscribe at any time. For further details and contact information, please refer to the <u>Privacy</u><br><u>Policy</u> .)                            |                            |
| Choose a Password*                                                                                                    |                            |
| Password must be at least six characters long.                                                                                                    |                            |
| Confirm Password*                                                                                                    |                            |
| Must match the password above.                                                                                                    |                            |
| Proof of Eligibility                                                                                                    |                            |
| Your Organization*                                                                                                    |                            |
| NSW Department of Education SO a  Your organization issued email address*                                                                                        | E                          |
|                                                                                                    |                            |
| Group of which you are a member*  Please Select                                                                                                    |                            |
| If you are audited, and you are unable to supply proof of your selection upon request, you will be liable for the entire retail price of any products you order. |                            |
|                                                                                                    |                            |
|                                                                                                    |                            |
|                                                                                                    |                            |
| Back Degister                                                                                                    |                            |
| Dack register                                                                                                    |                            |
|                                                                                                    |                            |
|                                                                                                    |                            |
| RapidSSL Grand Barrier (Pub)                                                                                                    |                            |
| v3.21.5092.653 (22986240)                                                                                                    |                            |
|                                                                                                    | 🛐 🗊 🕅 🔁 🧀 🖿 🐑 🕦 11:34 AM 🐖 |

### Complete the registration details

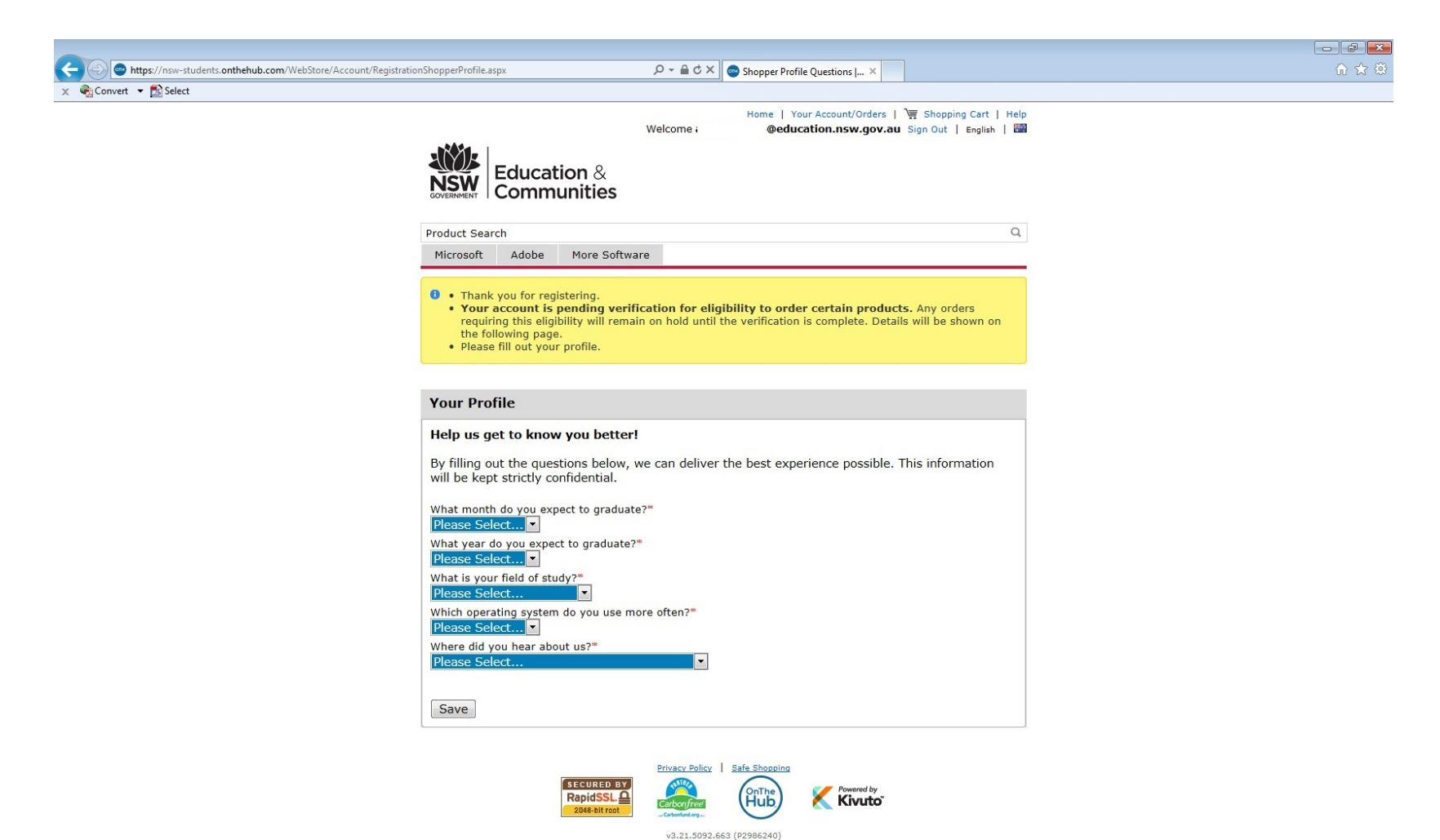

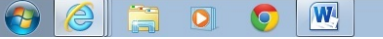

| 🗲 🛞 🕒 https://nsw-students.onthehub.com/WebStore/Account/YourEligibility.aspx?turl=%7e%2tWebStore%2fOfferingDetails.aspx 🖉 + 着 🖒 🗙 💿 Your Eligibility   NSW Stude × | ि ☆ 🕸 |
|----------------------------------------------------------------------------------------------------|-------|
| × €GConvert ▼ BSelect                                                                                                    |       |
| Home   Your Account/Orders   👿 Shopping Cart   Help                                                                                                    |       |
| Welcome @education.nsw.gov.au Sign Out   English   🗃                                                                                                    |       |
| Education &<br>Communities                                                                                                    |       |
| Product Search Q                                                                                                    |       |

 Microsoft
 Adobe
 More Software

 Image: Transmission of the submitting profile information.

 Image: Transmission of the submitting profile information.

 Your Eligibility

You are a member of (or have requested membership in) the following groups:
Organization:

 Organization:
 NSW Department of Education SO and Adobe

 User Groups:
 Students

 Verification
 Organization issued email address

 Status:
 Unverified (Expires 2016-03-10)

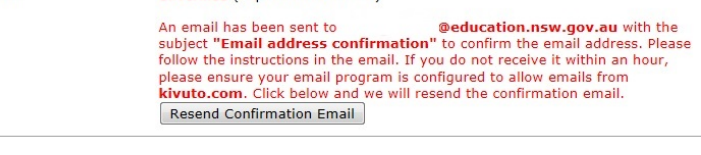

Request additional eligibility

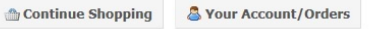

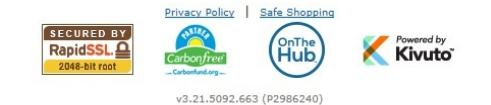

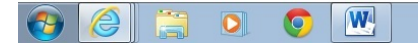

# Go to your school email and click on the Microsoft email verification

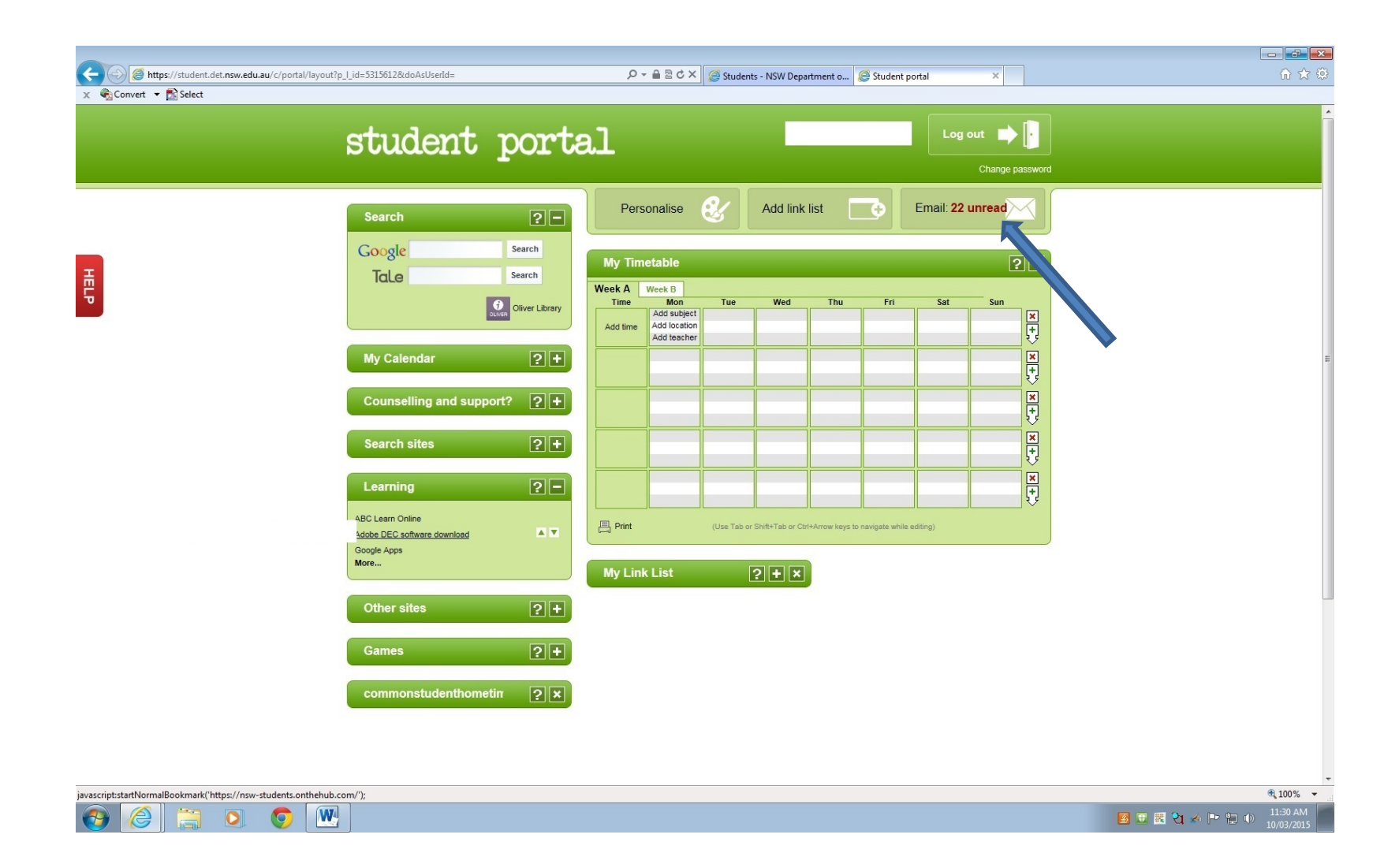

#### Your email address has been verified

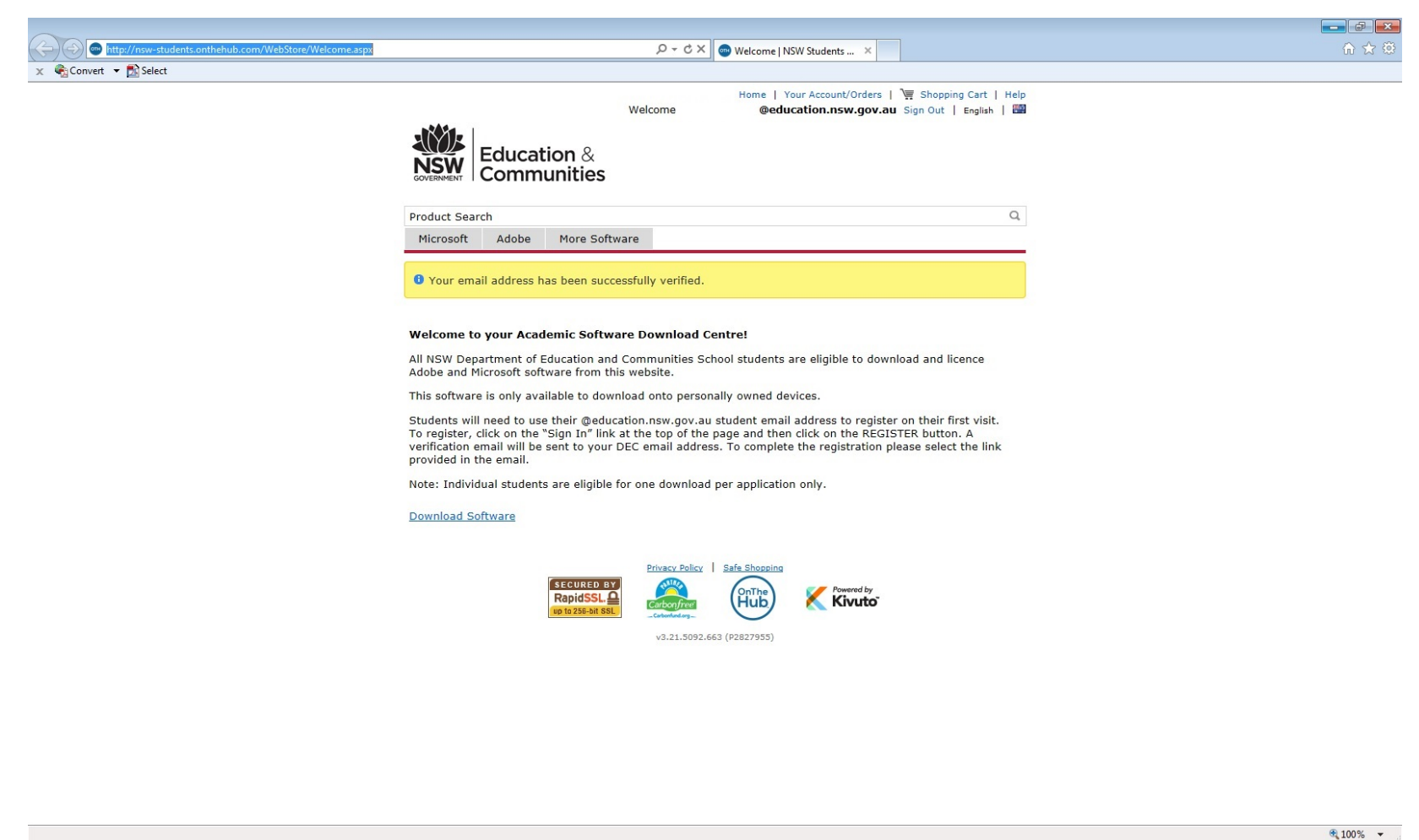

### Click your account/order to download the software

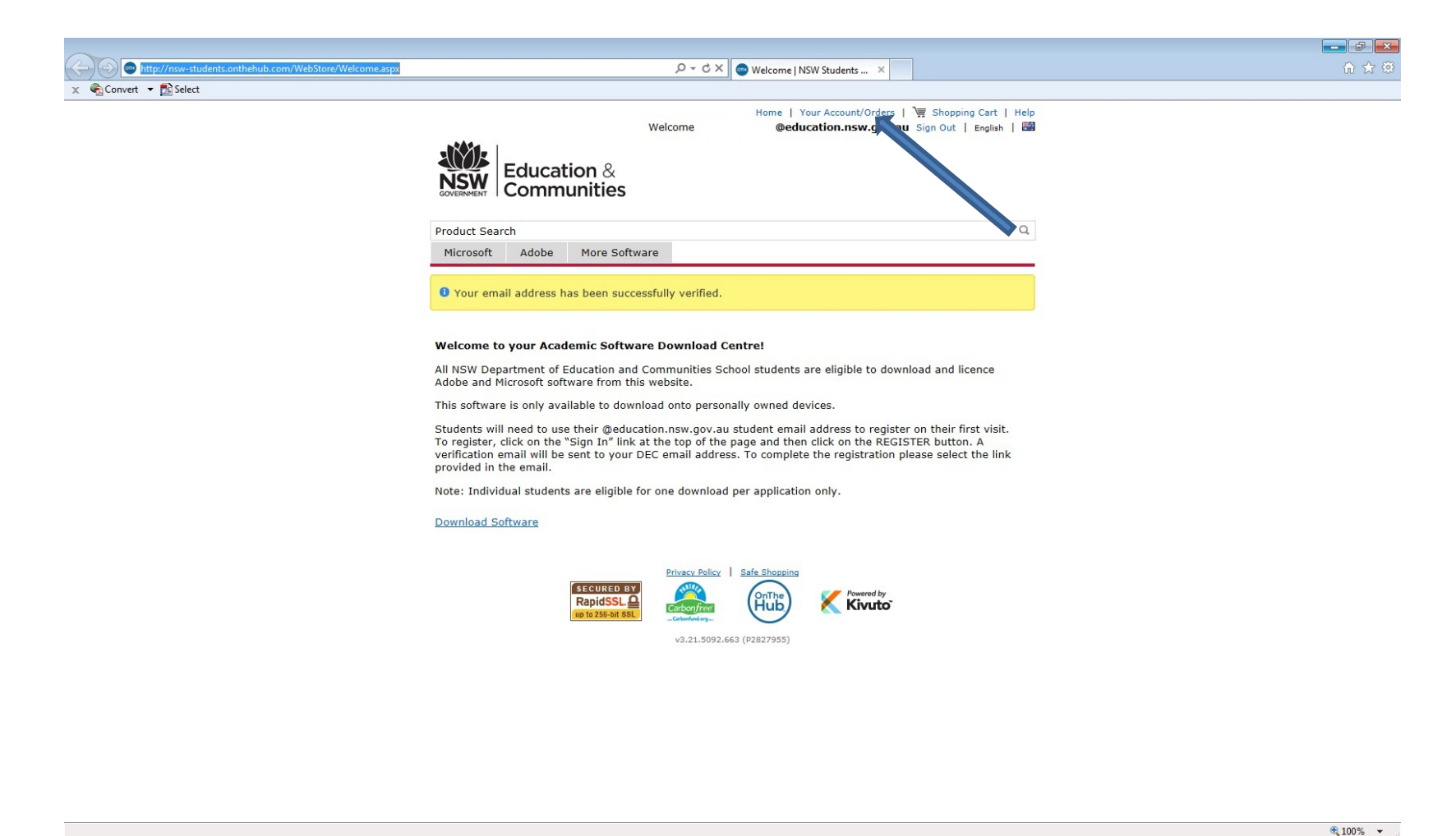

🥝 🚞 🖸 💽 🔍